## Changer son arrière-plan *Teams* pour un arrière-plan personnalisé

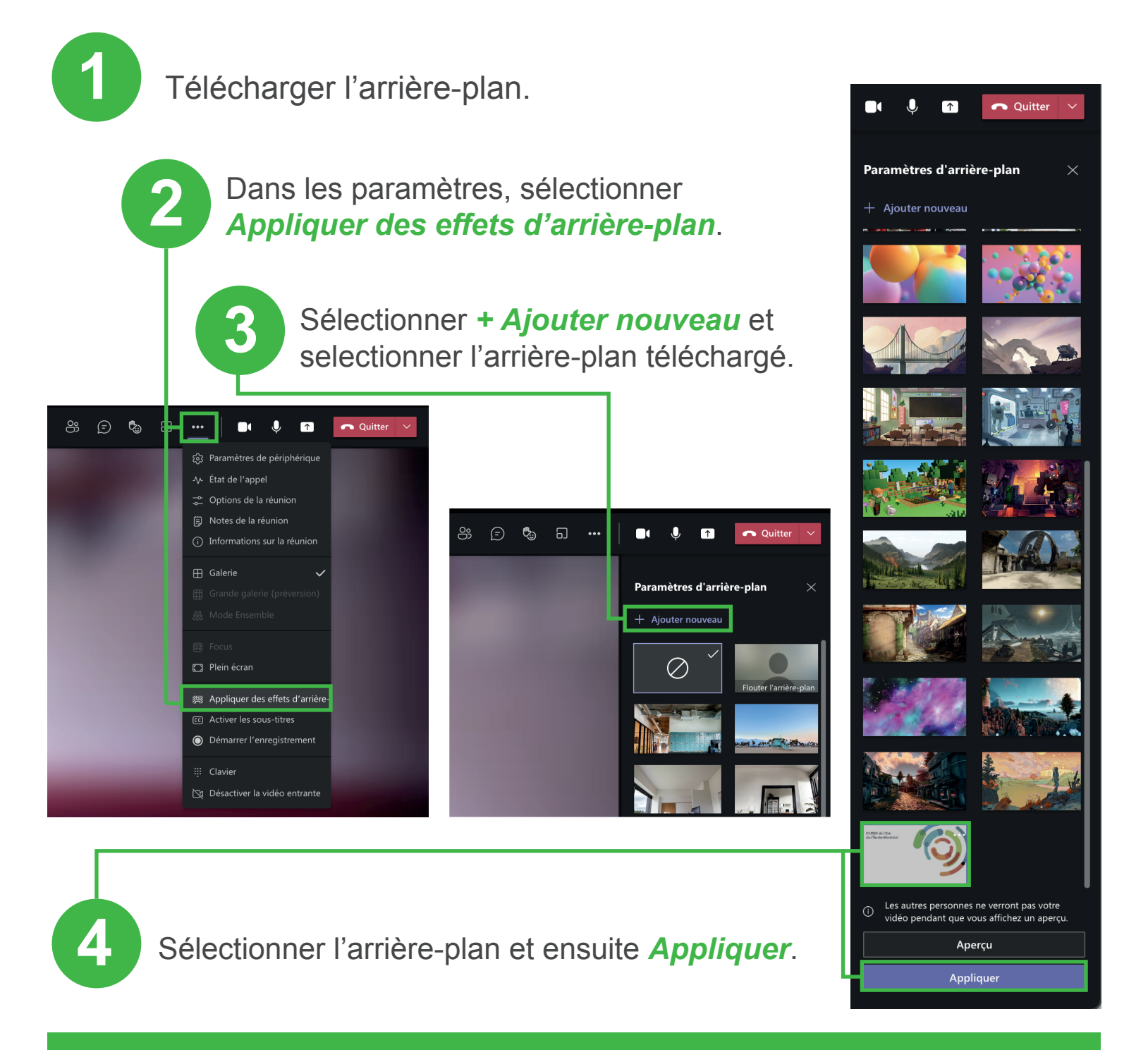

Centre intégré universitaire de santé et de services sociaux de l'Est-del'Île-de-Montréal